# Permits Online (PONL)

# Application for Alcohol Fuel Plant (Small, Medium, or Large)

## Approved under OMB No. 1513-0051

Information on PONL is available on the TTB website at: https://www.ttb.gov/ponl/customer-support.

PONL Login Screen is at: https://www.ttbonline.gov/permitsonline/Default.aspx.

## **PONL Login Screen:**

| User Name or E-mail: Password: Log User Name or E-mail: Password: Log Password: Log Password: Password: Password New Users: Register for an Account Permits Online is TTB's free, secure electronic system where you can apply for the permits, registrations, or notices you need to start your business or amend your existing approvals. New to Permits Online?  • Get started by viewing our tutorial • See all online help  • Exciting new Permits Online features are now available! Check out the video and links above to learn more. • Please note that your account will be locked after ten failed login attempts. If you do not know your password, please use the lyge forgotten my password link above to automatically reset your password before you attempt a tenth time. Once your account is locked you will need to call TTB to have it unlocked. Warning: This system is the property of the United States Department of Treasury. Unauthorized use of this system is strictly prohibited and subject to criminal and civil pneatlies. The Department may monitor, record, and audit any activity on the system and search and retrieve any information stored within the system. The Department may monitor, record, and audit any activity on the system is discupted and subject to criminal and civil pneatlies. The Department may monitor, record, and audit any activity on the system and search and retrieve any information stored within the system. Bit system you are agreeing to abide by the terms of use, and are consenting to such monitoring, recording, and information retrieval for law enforcement and other purposes. | Home                                                                                                    | My Submissions                                                                                                    | Resume Draft                                                                                                    | Help                                                                                                    |
|----------------------------------------------------------------------------------------------------|----------------------------------------------------------------------------------------------------|----------------------------------------------------------------------------------------------------|----------------------------------------------------------------------------------------------------|----------------------------------------------------------------------------------------------------|
| Remember me on this computer       Ive forgotten my password       New Users: Register for an Account         Permits Online is TTB's free, secure electronic system where you can apply for the permits, registrations, or notices you need to start your business or amend your existing approvals.         New to Permits Online?       • Get started by viewing our tutorial         • See all online help         Announcements         • Exciting new Permits Online features are now available! Check out the video and links above to learn more.         • Please note that your account will be locked after ten failed login attempts. If you do not know your password, please use the lve forgotten my password link above to call TTB to have it unlocked.         Warning: This system is the property of the United States Department of Treasury. Unauthorized use of this system is strictly prohibited and subject to criminal and civil penalties. The Department may monitor, record, and audit any activity on the system is strictly prohibited and subject to criminal and civil penalties. The Department of Treasury. Unauthorized use of this system is and retrieve any information retrievel for law enforcement and other purposes.                                                                                                    | User Name or E-mail:                                                                                                    |                                                                                                    | Password:                                                                                                    | Log                                                                                                    |
| Permits Online is TTB's free, secure electronic system where you can apply for the permits, registrations, or notices you need to start your business or amend your existing approvals.  New to Permits Online?  Get started by viewing our tutorial See all online help  Announcements  Exciting new Permits Online features are now available! Check out the video and links above to learn more. Please note that your account will be locked after ten failed login attempts. If you do not know your password, please use the ['ve forgotten my password link above to call TTB to have it unlocked.  Warning: This system is the property of the United States Department of Treasury. Unauthorized use of this system is strictly prohibited and subject to criminal and civil penalties. The Department may monitor, record, and audit any activity on the system and search and retrieve any information stored within the system. By accessing and using this system you are agreeing to abide by the terms of use.                                                                                                    | Remember me on this compute                                                                                                    | r I've forgotten my password                                                                                                    | New Users: Register for an Ac                                                                                                    | count                                                                                                    |
| Announcements         • Exciting new Permits Online features are now available! Check out the video and links above to learn more.         • Please note that your account will be locked after ten failed login attempts. If you do not know your password, please use the Ive forgotten my password link above to automatically reset your password before you attempt a tenth time. Once your account is locked you will need to call TTB to have it unlocked.         Warning: This system is the property of the United States Department of Treasury. Unauthorized use of this system is strictly prohibited and subject to criminal and civil penalties. The Department may monitor, record, and audit any activity on the system and search and retrieve any information stored within the system. By accessing and using this system you are agreeing to abide by the terms of use, and are consenting to such monitoring, recording, and information retrieval for law enforcement and other purposes.                                                                                                    | Permits Online is TTB's free, secuneed to start your business or an<br>New to Permits Online?<br>• Get started by <u>viewing ou</u><br>• See all <u>online help</u>  | ure electronic system where<br>nend your existing approval:<br>r tutorial                                                                         | you can apply for the permits, reg<br>s.                                                                                                    | istrations, or notices you                                                                                |
| Warning: This system is the property of the United States Department of Treasury. Unauthorized use of this system is strictly prohibited and<br>subject to criminal and civil penalties. The Department may monitor, record, and audit any activity on the system and search and retrieve any<br>information stored within the system. By accessing and using this system you are agreeing to abide by the <u>terms of use</u> , and are consenting to<br>such monitoring, recording, and information retrieval for law enforcement and other purposes.                                                                                                    | Announcements  • Exciting new Permits Onli • Please note that your acc use the <u>Ive forgotten my</u> . Once your account is loci                                   | ine features are now available!<br>ount will be locked after ten fa<br><u>password</u> link above to autom<br>ked you will need to call TTB to    | Check out the video and links above<br>iled login attempts. If you do not kno<br>atically reset your password before yo<br>o have it unlocked.                        | to learn more.<br>w your password, please<br>ou attempt a tenth time.                                     |
|                                                                                                    | Warning: This system is the property o<br>subject to criminal and civil penalties.<br>information stored within the system.<br>such monitoring, recording, and infor | of the United States Department of<br>The Department may monitor, re<br>By accessing and using this syste<br>mation retrieval for law enforcement | f Treasury. Unauthorized use of this syste<br>cord, and audit any activity on the syster<br>m you are agreeing to abide by the <u>term</u><br>ent and other purposes. | em is strictly prohibited and<br>n and search and retrieve any<br><u>s of use</u> , and are consenting to |

The PONL Terms of Use, Privacy Act, Privacy Impact Assessment, and the Paperwork Reduction Act Notice statements for PONL are shown at the end of this document, beginning on page 21.

PONL Welcome, and Rules and Responsibilities Screens:

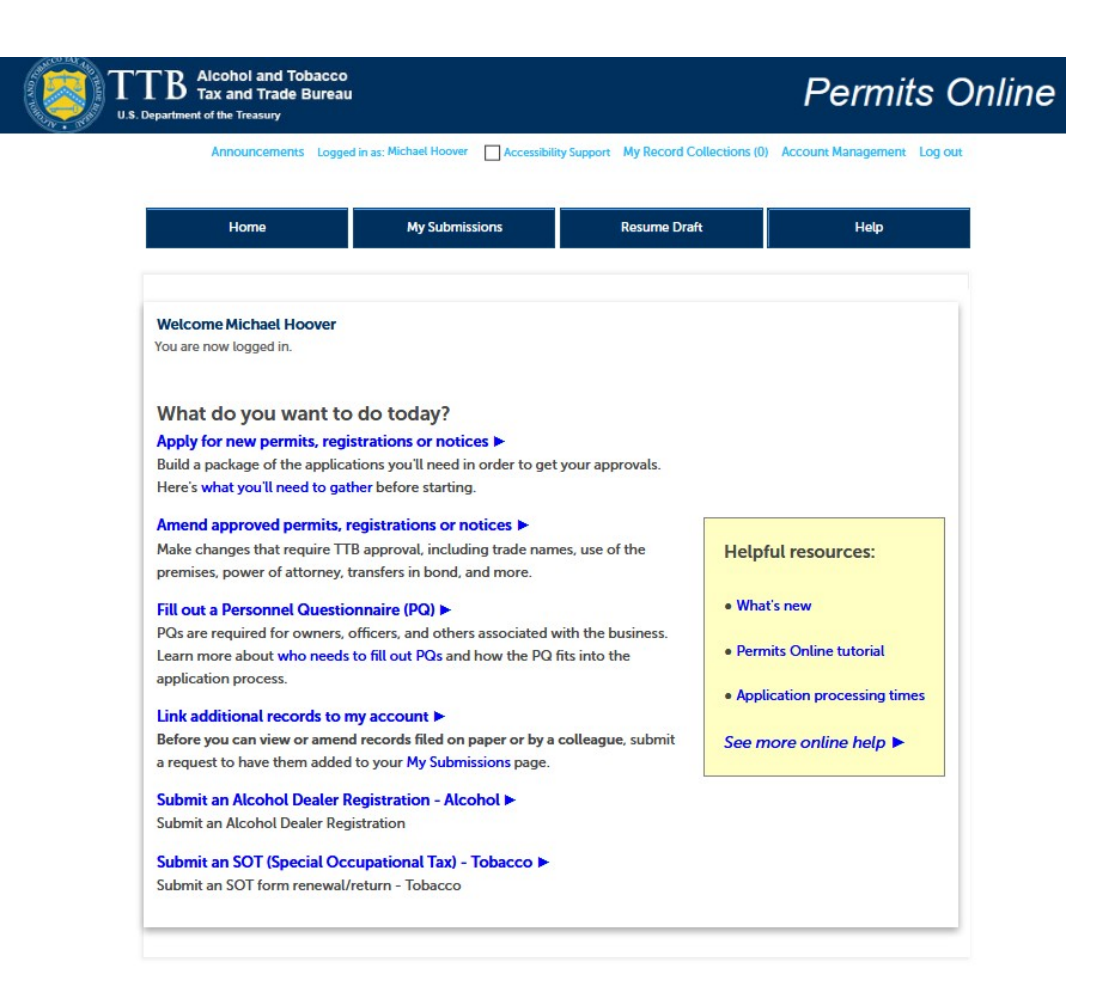

On the screen shown above, a new Alcohol Fuel Producer Permit applicant will select "Apply for new permits, registrations or notices." Users will then see the following PONL Rules and Responsibilities page.

| Antour                                                                                                    | Cements Logged in as: Michael Hoover My I                                                                                                    | Record Collections (0) Reports (15) 🌱  | Account Management Log or |
|----------------------------------------------------------------------------------------------------|----------------------------------------------------------------------------------------------------|----------------------------------------|---------------------------|
| Home                                                                                                    | My Submissions                                                                                                    | Resume Draft                           | Help                      |
| Rules and Responsibilit                                                                                     | ies                                                                                                    |                                        |                           |
| Under penalty of perjur                                                                                     | y, I declare that I have examined this a                                                                                                    | application,                           |                           |
| belief, it is true, correct<br>notify the TTB official w<br>ownership, management<br>corporation, any chang | , and complete. The applicant must in<br>vith whom this application is filed of a<br>nt, or control of the applicant (in the<br>e in the officers, directors, or persons | ny change in<br>ase of a<br>holding 10 |                           |

### The PONL Rules and Responsibilities Statement reads as follows:

Under penalty of perjury, I declare that I have examined this application, including accompanying statements, and to the best of my knowledge and belief, it is true, correct, and complete. The applicant must immediately notify the TTB official with whom this application is filed of any change in ownership, management, or control of the applicant (in the case of a corporation, any change in the officers, directors, or persons holding 10 percent or more of the corporate stock). The business for which this application is made does not violate the law of the State in which the business will be conducted. In addition, if this application is approved, the applicant will conduct operations within a reasonable period of time and maintain such operations in conformity with Federal law.

### I further declare:

That I have read the instructions for this form and that I understand that I may need to file additional documentation before TTB may act on this application;

That an appropriate TTB officer may require additional information to determine if I am entitled to the permit for which I am applying;

That if any information provided on this application changes before I have received from TTB a final determination on this application, I must immediately notify the Director, National Revenue Center;

With respect to any water quality information furnished in connection with this application, that copies of this rider may be furnished to the applicable State Water Quality Agency and Regional Administrator, Environmental Protection Agency;

With respect to applications for Industrial Alcohol User Permits, I understand that any permit issued is subject to the following conditions: (1) that all employees conform to all of the laws of the United States relating to the manufacture, taxation, and control of and traffic in intoxicating liquors and all regulations pursuant to these laws, in force now or later while on the permit premises; (2) that I must pay the tax, with interest and penalties, on all alcohol diverted while being transported to me, and on all alcohol withdrawn, transported, used, or disposed of by me in violation of the laws and regulations, in force now or later; (3) that all persons interested in the business to be conducted under this permit are, under the laws and regulations, qualified to receive the privileges applied for, and (4) that specially denatured and tax-free spirits will be stored and secured in accordance with the requirements of 27 CFR, Parts 20 and 22.

I understand that the information supplied by me in connection with this application will be used by TTB to make a determination on the application. Where such disclosure is not prohibited, TTB officers may disclose this information pursuant to the routine uses in <u>TTB's System of Records Notice (SORN)</u>.

I understand that if I fail to supply the information requested TTB may delay or deny the issuance of the permit. I understand that TTB is asking for my Employer Identification Number and/or my Social Security Number for identification purposes. If I do not supply the numbers, I understand my application may be delayed.

\_\_\_\_\_

After reading and accepting the PONL Rules and Responsibilities, and clicking "Continue," the user will see the "New Applications Wizard," as shown below.

| Home                        | My Submissions | Resume Draft             | Help                         |
|-----------------------------|----------------|--------------------------|------------------------------|
| New Applications Wizard     |                |                          |                              |
| 1 Determine<br>applications | 2 Review       | 3 Application<br>package | 4 Submission<br>confirmation |

## Step 1: Determine applications >>

This wizard will help you identify, fill out, and submit a package of the applications you'll need in order to get your TTB permits, registrations, and/or notices.

\* indicates a required field

## Application Contact

Please verify your contact information as the person filling out this application package; if it is incorrect update your information and then start a new application package.

You must have authority to submit this application package on behalf of the business.

### Michael D. Hoover

Michael.Hoover@ttb.gov 202-453-2135

### 1310 G Street, NW., Box 12 Washington, DC, 20005

## **Premises Address**

Please tell us the address of the physical location where the operation(s) will take place.

| Street #                | Fraction ⑦ Dire           | ection ()* | Street Name 🕧 |        | Street Type | Street ⑦<br>Suffix |
|-------------------------|---------------------------|------------|---------------|--------|-------------|--------------------|
| Unit Type ⑦<br>Select ▼ | Unit ⑦<br>Number          |            |               |        |             | Select-            |
| Rural Address Lin       | e 1 🕜<br>r Street Address |            |               |        |             |                    |
| Rural Address Lin       | e 2 ⑦                     |            |               |        |             |                    |
| * City                  |                           | *State     | * ZIP Code    | County |             |                    |

## New Applications Wizard, Step 1 - Determine Applications Screens, continued:

Under "Commodity Selection," the user will select "Alcohol." PONL will then present the user with the list of alcohol permit types, and the user will select "Spirits (distillery / industrial use)," and, under "Application Types," the user will select "Alcohol Fuel Plant."

### COMMODITY SELECTION

You can fill out applications for multiple operations (e.g. brewing and distilling) as part of this application package as long as the operations are for the same business and occur at the same premises location.

| * Which commodity type do you need to apply for?:                                  | Alcohol           | • |
|------------------------------------------------------------------------------------|-------------------|---|
| From the list below, select all that apply for this pren<br>Wholesaler / importer: | iises location:   |   |
| Brewery:                                                                           |                   |   |
| Spirits (distillery / industrial use):                                             | $\mathbf{\nabla}$ |   |
| Wine (producer / cellar / bottler):                                                |                   |   |

## Select Application(s)

#### APPLICATION TYPES

Based on what you've told us, here are the applications that best match your planned operations. Please select all that are appropriate for this premises location.

If you don't see an application that fits your operation, check our list of application types that are not available via Permits Online and follow the instructions for mailing in your application package instead.

| Alcohol Fuel Plant:                          | 0⊿ |
|----------------------------------------------|----|
| Distilled Spirits Plant:                     | 2□ |
| Specially Denatured Spirits - Dealer:        | 2□ |
| Specially Denatured Spirits - User:          | 2□ |
| U.S. Government Specially Denatured Spirits: | 2□ |
| U.S. Government Tax Free Alcohol:            | 2□ |
| Tax-Free Alcohol User:                       | 2□ |

## New Applications Wizard, Step 1 - Determine Applications Screens, continued:

The user then completes Entity Information and confirms that the provided information is correct.

| Business Entity                                                                                         |                           |             |
|----------------------------------------------------------------------------------------------------|---------------------------|-------------|
| ENTITY INFORMATION<br>Tell us about the business and the people                                         | e that will be involved i | n this oper |
| * Business structure:                                                                                   | Select                    | •           |
| State where incorporated or organized: *                                                                | Select                    | •           |
| * Employer Identification Number (EIN):                                                                 | 0                         |             |
| * Is this EIN associated with an approved per<br>notice or registration or pending application<br>TTB?: | rmit, OYes ONo<br>n with  |             |
| * What is the legal name of the business? So proprietors should enter the owner's name:                 | le 🕜                      |             |

## Make Sure Your Answers are Correct

### CONFIRM

Thanks for telling us about your business and operation(s)! We're almost ready to build your custom application package. Before we do so, please review your answers to the questions above and be sure they are correct.

\* I have reviewed my answer choices and confirm that they accurately reflect my proposed operation(s) at this premises:

Continue »

After clicking "Continue," the user then will see a Review screen summarizing the data entered in Step 1, as shown on the following page.

## New Applications Wizard, Step 2 - Review Screen:

| Home                                                                                                    | My Submissions                     | Resume Draft                      | Help                                           |
|----------------------------------------------------------------------------------------------------|------------------------------------|-----------------------------------|------------------------------------------------|
| New Applications Wizard                                                                                                    |                                    |                                   |                                                |
| 1 Determine 2                                                                                                    | Review                             | 3 Application<br>package          | 4 Submission<br>confirmation                   |
| Step 2: Review                                                                                                    |                                    |                                   |                                                |
| Continue »                                                                                                    |                                    |                                   | Save and resume later                          |
| This is a summary of the information you                                                                                   | provided to us.                    |                                   |                                                |
| Editing Your Answ                                                                                                    | vers                               |                                   |                                                |
| Please review your answers below.                                                                                          |                                    |                                   |                                                |
| If you are submitting alcohol or tob                                                                                       | acco permits/registrations         | /notices, please note that you wi | Il not be able to edit the answers             |
| made a mistake in the wizard, you v                                                                                        | vill need to start over.           |                                   | , <u>,</u> <u>,</u> <u>,</u> <u>,</u> <u>,</u> |
| lf you are submitting an SOT you wi                                                                                        | ill be able to make edits to       | your answers by using the numb    | ered tabs at the top of the page.              |
| New Applications Wizard                                                                                                    |                                    |                                   |                                                |
| Application Contact                                                                                                    |                                    |                                   |                                                |
| Michael D. Hoover                                                                                                    | Primary F                          | Phone:555-555-5555                |                                                |
| 1310 G Street, NW., Box 12<br>Washington, DC, 20005<br>United States                                                       | Email Ado                          | dress:JohnDoe@ttb.gov             |                                                |
| Premises Address                                                                                                    |                                    |                                   |                                                |
| 1310 G ST NW                                                                                                    |                                    |                                   |                                                |
| Washinton DC 20005                                                                                                    |                                    |                                   |                                                |
|                                                                                                    |                                    |                                   |                                                |
| COMMODITY SELECTION                                                                                                    |                                    |                                   |                                                |
| Which commodity type do you need t<br>for?:                                                                                | o apply Alcohol                    |                                   |                                                |
| Wholesaler / importer:                                                                                                    | No                                 |                                   |                                                |
| Brewery:                                                                                                    | No                                 |                                   |                                                |
| Spirits (distillery / industrial use):                                                                                     | Yes                                |                                   |                                                |
| wine (producer / cellar / bottler):                                                                                        | No                                 |                                   |                                                |
| Select Application(s)                                                                                                    |                                    |                                   |                                                |
| APPLICATION TYPES                                                                                                    | Ver                                |                                   |                                                |
| Distilled Spirits Plant:                                                                                                   | res                                |                                   |                                                |
| Specially Denatured Spirits - Dealer:                                                                                      | No                                 |                                   |                                                |
| Specially Denatured Spirits - User:                                                                                        | No                                 |                                   |                                                |
| U.S. Government Specially Denatured                                                                                        | Spirits: No                        |                                   |                                                |
| U.S. Government Tax Free Alcohol:                                                                                          | No                                 |                                   |                                                |
| Tax-Free Alcohol User:                                                                                                    | No                                 |                                   |                                                |
| Business Entity                                                                                                    |                                    |                                   |                                                |
| ENTITY INFORMATION                                                                                                    |                                    |                                   |                                                |
| Business structure:                                                                                                    | Limited Liabili                    | ity Company                       |                                                |
| Employer Identification Number (CIN)                                                                                       | . UC                               |                                   |                                                |
| Is this EIN associated with an approve                                                                                     | d permit, Yes                      |                                   |                                                |
| notice or registration or pending appl<br>TTB?:                                                                            | ication with                       |                                   |                                                |
| Is this application being filed because                                                                                    | ofa No                             |                                   |                                                |
| Are you going to be a tenant in an alter                                                                                   | ernating                           |                                   |                                                |
| proprietorship arrangement?:                                                                                               | -                                  |                                   |                                                |
| Provide the name of your host:<br>The host must submit an application of                                                   | or                                 |                                   |                                                |
| amendment identifying you as a tenar<br>you may submit your application pack                                               | it before<br>cage.                 |                                   |                                                |
| Provide the host's application tracking                                                                                    | number:                            |                                   |                                                |
| distillery operations at this premises lo<br>will be alternating?                                                          | scation and                        |                                   |                                                |
| Do you have an approved signing auth                                                                                       | nority or Yes                      |                                   |                                                |
| power of attorney on file with TTB for<br>Do you need to remove owners letting                                             | this EIN?:                         |                                   |                                                |
| information about current owners/office<br>or remove power of attorney, add or r<br>signing authority, and/or change the r | icers, add<br>emove<br>name of the |                                   |                                                |
| business?:<br>Do you need to add a new owner, offic                                                                        | cer, or otherNo                    |                                   |                                                |
| person associated with this business?:<br>Do you need to add or remove trade of                                            | ames (this No                      |                                   |                                                |
| does not include your operating / doir<br>as name)?:                                                                       | ng business                        |                                   |                                                |
| Make Sure Your Answers                                                                                                    | are Correct                        |                                   |                                                |
| CONFIRM                                                                                                    |                                    |                                   |                                                |
| J have reviewed my answer choices an<br>that they accurately reflect my propos<br>operation(s) at this premises:           | d confirm Yes<br>sed               |                                   |                                                |
|                                                                                                    |                                    |                                   |                                                |
| Continue »                                                                                                    |                                    |                                   | Save and resume later                          |

## New Applications Wizard, Step 3 - Applications Package Screen:

In Step 3, the user see a screen showing the type of applications they must complete, based on the information provided on the earlier screens. In this case, the user must complete the "Application for Alcohol Fuel Plant (Small, Medium, or Large)" as shown on this screen.

| Home                   |          | My Submissions | Resume Draft                | Help                         |
|------------------------|----------|----------------|-----------------------------|------------------------------|
| New Applications Wizar | 2 Review | 3 Applicatio   | n 4 Payment (if applicable) | 5 Submission<br>confirmation |

## Step 3: Application package

Based on the information you have provided, your application package consists of the application(s) shown below. Select "Start" to begin each application.

Once all applications are in "Ready to submit (edit)" status, you may select the "Submit application package" button. After submitting the application package, you will no longer be able to change any of the information.

Please complete the following applications: Application for Alcohol Fuel Plant (Small, Medium, or Large)

Submit Application Package »

After the user selects "Start," PONL presents the application screens as shown on the following pages.

Save and resume later

Start

| Home                 |                 | Mj              | / Submissions       |   | Resume Draft                   |   | Help                     |   |   |
|----------------------|-----------------|-----------------|---------------------|---|--------------------------------|---|--------------------------|---|---|
| Application for Alco | hol Fuel P      | lant (Smal      | l, Medium, or Large | ) |                                |   |                          |   |   |
| 1 Mailing address    | 2 Oper<br>descr | ation<br>iption | 3 Additional info   |   | 4 Upload required<br>documents | : | Declare 0<br>acknowledge | 6 | 7 |
| Step 1: Mailing a    | ddress >        | >               |                     |   |                                |   |                          |   |   |

### - -

\* indicates a required field

## Application Contact

Please review the contact information we have on file for you. This should be your information, as the person filling out this application package, even if you're doing it on behalf of someone else.

If it is incorrect update your information and then start a new application package.

### Michael D. Hoover

JohnDoe@ttb.gov 555-555-5555

### 1310 G Street, NW., Box 12 Washington, DC, 20005

## **Business Entity**

### ENTITY INFORMATION

This is the business information you provided earlier in the application process.

**Business Name:** 

TTB Test AFP

98-7654321

Employer Identification Number (EIN):

PERMIT INFORMATION

Permit Number:

This section pertains to the physical location where your approved operations will take place.

## **Premises Address**

Auto Fill

Continue »

New

« Back to Application Package

| Street #<br>1310          | Fraction (?) Dire           | ection (?)*<br>Select-~ | Street Name (?)        |        | Street Type | Street<br>Suffix<br>NW | <ul><li>?</li><li></li></ul> |
|---------------------------|-----------------------------|-------------------------|------------------------|--------|-------------|------------------------|------------------------------|
| Unit Type (?)<br>Select 🔻 | Unit (?)<br>Number          |                         |                        |        |             |                        |                              |
| Rural Address Line        | e 1 🕐                       |                         |                        |        |             |                        |                              |
| Do not re-enter you       | r Street Address            |                         |                        |        |             |                        |                              |
| Rural Address Line        | e 2 (?)<br>r Street Address |                         |                        |        |             |                        |                              |
| * City                    |                             | *State                  | * ZIP Code             | County |             |                        |                              |
| Washington                |                             | DCT                     | 20005                  |        |             |                        |                              |
| Mailing Addr              | ess                         |                         |                        |        |             | ~                      |                              |
| Please provide the ad     | dress where mail rega       | arding this o           | peration should be sen | it.    |             |                        |                              |

NOTE: Under "Mailing Address, " selecting "Auto Fill" will populate contact information provided earlier as the mailing address, while selecting "New" will provide a screen to enter mailing address information. See the following page.

Save and resume later

## Application for Alcohol Fuel Plant (Small, Medium, or Large), Step 1 - Mailing Address Screens (continued):

If New information is required, the user is presented with this screen:

| Contact Info         | ormation                   |             |
|----------------------|----------------------------|-------------|
| Business Mailing Na  | ime:                       |             |
| * First Name: 🕐      | Middle Name:               | *Last Name: |
| Address (Legal Resid | dence):*                   |             |
| P.O. Box:*           |                            |             |
| *City:               | *State: ()*ZIP Co<br>Selec | ode         |
| Country:             |                            |             |
| United States        | •                          |             |
| Primary Phone:       | Alternate Phone:           | Fax:        |
| Email Address: (?)   |                            |             |
|                      |                            |             |
| Continue             | Clear Discard Changes      |             |

Once Auto-filled or new information is entered, the user clicks "Continue," and PONL shows the completed mailing information, as shown here:

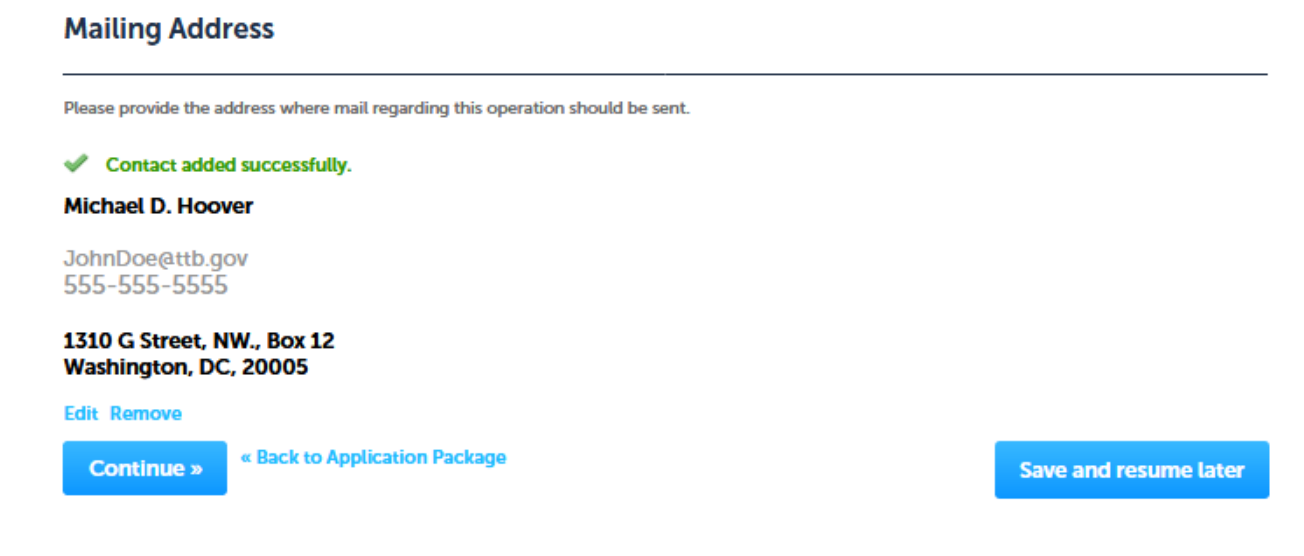

×

## Application for Alcohol Fuel Plant (Small, Medium, or Large), Step 2 - Operation description:

The user completes the Operation Description information screen. The user will select "New alcohol fuel plant.

| Home                                                                                                    |                                                              | My Sub                                         | missions                                |                  | Resume Draft                                        |                 | Help                                         |              |           |  |
|----------------------------------------------------------------------------------------------------|--------------------------------------------------------------|------------------------------------------------|-----------------------------------------|------------------|-----------------------------------------------------|-----------------|----------------------------------------------|--------------|-----------|--|
| Application for Alcol                                                                                                  | nol Fuel Plar                                                | nt (Small, Me                                  | edium, or Large                         | )                |                                                     |                 |                                              |              |           |  |
| 1 Mailing address                                                                                                    | 2 Operation                                                  | on<br>ion                                      | 3 Additional info                       | ).               | 4 Upload required documents                         | 5               | Declare 0<br>acknowledge                     | 6            | 7         |  |
| Step 2: Operation                                                                                                    | n descript                                                   | ion>>                                          |                                         |                  |                                                     |                 | * indicates a                                | requii       | red field |  |
| Step 2a                                                                                                    |                                                              |                                                |                                         |                  |                                                     |                 |                                              |              |           |  |
| DBA/OPERATING NAM                                                                                                    | AE .                                                         |                                                |                                         |                  |                                                     |                 |                                              |              |           |  |
| Doing Business As / Ope                                                                                                | erating Name:                                                | 0                                              |                                         |                  |                                                     |                 |                                              |              |           |  |
| REASON FOR THE APP                                                                                                    | LICATION                                                     |                                                |                                         |                  |                                                     |                 |                                              |              |           |  |
| New alcohol fuel plant:                                                                                                | *                                                            | 0                                              |                                         |                  |                                                     |                 |                                              |              |           |  |
| Out-of-state relocation:                                                                                               | *                                                            | 0                                              | -                                       |                  |                                                     |                 |                                              |              |           |  |
| Change of proprietorshi                                                                                                | ip - ownership                                               | ⊻⊆<br>©⊡                                       | -<br>-                                  |                  |                                                     |                 |                                              |              |           |  |
| Change of general partr                                                                                                | ner(s): *                                                    | Q[                                             | 2                                       |                  |                                                     |                 |                                              |              |           |  |
| AFP OPERATION INFO<br>If you do not own the<br>signature giving Office<br>premises. Download the<br>Size of Plant: (2) | PRMATION<br>property whe<br>ers of the Alco<br>he permission | ere the activi<br>ohol and Tob<br>n statement. | ty will take place,<br>acco Tax and Tra | , you r<br>de Bu | nust upload a statement<br>reau and state and local | t wit<br>l offi | th the property own<br>icers permission to a | er's<br>acce | ss the    |  |
| Select                                                                                                    |                                                              |                                                | •                                       |                  |                                                     |                 |                                              |              |           |  |
| Do you own the prope<br>Yes No<br>If no, please provide th                                                             | erty where th                                                | ne operation<br>address of t                   | will take place?:<br>he property own    | *<br>er: *       |                                                     |                 |                                              |              |           |  |
| Describe the security to the premises and ea                                                                           | measures, su<br>quipment: *                                  | ich as locks,                                  | fences, alarms, a                       | nd oth           | er measures taken to p                              | reve            | ent unauthorized ac                          | cess         | ; (Ì)     |  |
|                                                                                                    |                                                              |                                                |                                         | .1               |                                                     |                 |                                              |              |           |  |
| Describe the plant pre                                                                                                 | mises: * 🕐                                                   |                                                |                                         |                  |                                                     |                 |                                              |              |           |  |
|                                                                                                    |                                                              |                                                |                                         |                  |                                                     |                 |                                              |              |           |  |
| What is the maximum                                                                                                    | quantity of o                                                | distilled spirit                               | s to be produced                        | d and            | received in a calendar y                            | ear?            | t: *                                         |              |           |  |
| BASIC MATERIALS<br>Select all basic materia                                                                            | als that will b                                              | e used in the                                  | production of sp                        | oirits.          |                                                     |                 |                                              |              |           |  |
| Crop Residue: * 🕐                                                                                                    |                                                              |                                                |                                         |                  |                                                     |                 |                                              |              |           |  |
|                                                                                                    |                                                              |                                                |                                         |                  |                                                     |                 |                                              |              |           |  |
| Forage Crops: * 🕐                                                                                                    |                                                              |                                                |                                         |                  |                                                     |                 |                                              |              |           |  |
| Fruits or Fruit Product                                                                                                | s: * ②                                                       |                                                |                                         |                  |                                                     |                 |                                              |              |           |  |
| Grain or Starch Brodu                                                                                                  | ≍                                                            |                                                |                                         |                  |                                                     |                 |                                              |              |           |  |
| Sugar Based Crops                                                                                                    | Droducte: *                                                  | 0                                              |                                         |                  |                                                     |                 |                                              |              |           |  |
| Sugar based Crops or                                                                                                   | Froducts: *                                                  | Ý                                              |                                         |                  |                                                     |                 |                                              |              |           |  |
| Uther: *                                                                                                    |                                                              |                                                |                                         |                  |                                                     |                 |                                              |              |           |  |
| Continue » « Ba                                                                                                    | ack to Applica                                               | tion Package                                   |                                         |                  |                                                     |                 | Save and resur                               | ne li        | ater      |  |

## Application for Alcohol Fuel Plant (Small, Medium, or Large), Step 3 - Additional info.:

The applicant next completes the "Still Information" section of the Additional Information screen:

| Home My Sub                                                             |                                                                                                    |                                  | ıbmissions                                | 1            | Resume Draft     |                      | Help                       |         |     |  |  |
|-------------------------------------------------------------------------|----------------------------------------------------------------------------------------------------|----------------------------------|-------------------------------------------|--------------|------------------|----------------------|----------------------------|---------|-----|--|--|
| Application for Alcol                                                   | nol Fuel P                                                                                                    | lant (Small, M                   | ledium, or Large                          | )            |                  |                      |                            |         |     |  |  |
| 1 Mailing address                                                       | 1 Mailing address 2 Operation<br>description 3 Additional info. 4 Upload required<br>documents 5 Declard<br>acknow |                                  |                                           |              |                  |                      |                            |         | 7   |  |  |
| Step 3: Additiona                                                       | l info.>                                                                                                    | >                                |                                           |              |                  |                      |                            |         |     |  |  |
| Step 3a                                                                 | * indicates a required field                                                                                       |                                  |                                           |              |                  |                      |                            |         |     |  |  |
| STILL INFORMATION<br>Select "Add a Row" to o<br>more than one still, ad | enter infor<br>d addition                                                                                          | mation on the<br>al rows to ider | e type of still that v<br>ntify each one. | vill be used | l for the proc   | luction of           | f fuel alcohol. If you v   | will ha | ive |  |  |
| Showing 0-0 of 0                                                        |                                                                                                    |                                  |                                           |              |                  |                      |                            |         |     |  |  |
| Still manuf<br>'Owner')                                                 | acturer (if y                                                                                                    | ou built the still,              | state Serial No<br>Still                  | umber of     | Kind of<br>Still | lf Other,<br>Specify | Capacity - Proo<br>Gallons | f       |     |  |  |
| No records found.                                                       |                                                                                                    |                                  |                                           |              |                  |                      |                            |         |     |  |  |
| Add a Row 🗧 🗾 E                                                         | dit Selecte                                                                                                    | d Delete S                       | elected                                   |              |                  |                      |                            |         |     |  |  |
|                                                                         |                                                                                                    |                                  |                                           |              |                  |                      |                            |         |     |  |  |

Clicking on "Add a Row" allows the user to enter information regarding their stills via this screen:

|                                                                               |                                                                              |                                   | ×             |
|-------------------------------------------------------------------------------|------------------------------------------------------------------------------|-----------------------------------|---------------|
| STILL INFORMATION                                                             |                                                                              |                                   |               |
| Select "Add a Row" to enter informat<br>will have more than one still, add ad | tion on the type of still that will be a ditional rows to identify each one. | used for the production of fuel a | cohol. If you |
| Still manufacturer (if you built the                                          | Serial Number of Still: 🕜                                                    | * Kind of Still: 🕧                |               |
| still, state 'Owner'):                                                        |                                                                              | Select                            | •             |
|                                                                               |                                                                              |                                   |               |
| If Other, Specify:                                                            | Capacity - Proof Gallons: 🕧                                                  |                                   |               |
|                                                                               |                                                                              |                                   |               |
| _                                                                             |                                                                              |                                   |               |
| OK Cancel                                                                     |                                                                              |                                   |               |

After entering the required information, the user clicks "OK" and is returned to the Additional Information screen, as shown below:

## Application for Alcohol Fuel Plant (Small, Medium, or Large), Step 3 - Additional info. (continued):

The collections of the information shown on the remainder of the Additional Information screen are approved under other OMB control numbers, as described below:

| AFP BOND Alcohol fuel plants are required to furnish a bond with sufficient coverage. Select "Add a Row" to provide your bond information. You will also be required to upload the corresponding (TTB Form 5110.56 Distilled Spirits Bond) in step 4. You can skip this section if you are a small alcohol fuel plant that will not produce/distill alcohol, but will only receive alcohol from another distilled spirits plant or alcohol fuel plant. Showing 0-0 of 0 |                                                                              |  |  |  |  |  |                                                                                                    |  | If the applicant must file a bond,<br>the user completes the AFP Bond<br>section and will also later upload<br>form TTB F 5110.56, Distilled |
|----------------------------------------------------------------------------------------------------|------------------------------------------------------------------------------|--|--|--|--|--|----------------------------------------------------------------------------------------------------|--|----------------------------------------------------------------------------------------------------|
| Showing 0-0 of 0<br>Showing 0-0 of 0<br>Spi<br>Showing 0-0 of 0<br>Spi<br>Spi<br>Spi<br>Spi<br>Spi<br>Spi<br>Spi<br>Spi                                                                                                    |                                                                              |  |  |  |  |  | Spirits Bond. This collection is<br>approved under OMB No. 1513–<br>0125. See "Add a Row" screen<br>shot on next page. |  |                                                                                                    |
| No re<br>Add a                                                                                                    | approval) No records found. Add a Row  Control Edit Selected Delete Selected |  |  |  |  |  |                                                                                                    |  |                                                                                                    |

Medium and Large alcohol fuel plants require a bond. Below is an example of the AFP Bond "Add a Row" screen:

### AFP BOND

OK

Cancel

Alcohol fuel plants are required to furnish a bond with sufficient coverage. Select "Add a Row" to provide your bond information.

You will also be required to upload the corresponding (TTB Form 5110.56 Distilled Spirits Bond) in step 4.

You can skip this section if you are a small alcohol fuel plant that will not produce/distill alcohol, but will only receive alcohol from another distilled spirits plant or alcohol fuel plant.

| * Bond kind:              | Effective date of bond (must be          | ⑦ Amount of bond:*        |
|---------------------------|------------------------------------------|---------------------------|
| Original 🔹                | on or before date of TTB<br>approval): * | 100000                    |
|                           | 10/16/2020                               |                           |
| Select bond category: * 🕐 | Enter surety name: * 🕐                   | Enter surety bond number: |
| Surety -                  | test                                     | 1                         |
| Enter execution date: * 🕐 |                                          |                           |
| 10/16/2020                |                                          |                           |
|                           |                                          |                           |

×

The additional information screen continues as shown:

| CONSENT                                    | OF SURETY                                       |                                                   |                                                            |                                           |                                           |                                            |                                                |                                   |                             |                                                              |                                    |                                                                |                                                                         |
|--------------------------------------------|-------------------------------------------------|---------------------------------------------------|------------------------------------------------------------|-------------------------------------------|-------------------------------------------|--------------------------------------------|------------------------------------------------|-----------------------------------|-----------------------------|--------------------------------------------------------------|------------------------------------|----------------------------------------------------------------|-------------------------------------------------------------------------|
| If you are re<br>reason you<br>NOTE: A TT  | equired to pro<br>need to exter<br>B Form 5000  | ovide a bon<br>nd the terr<br>0.18, Chang         | nd and you will a<br>ms of your bond.<br>ge in Bond (Cons  | so use tha<br>See a list c<br>ent of Sure | t bond to o<br>of example<br>ety), must b | cover addit<br>s that will r<br>be complet | tional ope<br>require a<br>ted and u           | erations,<br>Change<br>ploaded    | select<br>in Bon<br>later i | "Add a Ro<br>d (Consen<br>n this appl                        | ow" fo<br>nt of<br>olicati         | or each<br>Surety).<br>on.                                     | If a bond is required and that bond                                     |
| You can ski                                | p this section                                  | if it doesr                                       | i't apply to you.                                          |                                           |                                           |                                            |                                                |                                   |                             |                                                              |                                    |                                                                | will cover additional operations,                                       |
| Showing 0-                                 | D of O                                          |                                                   |                                                            |                                           |                                           |                                            |                                                |                                   |                             |                                                              |                                    |                                                                | Surety section and will also later                                      |
|                                            | Enter the nan<br>corporate sur                  | ne of the<br>rety                                 | Select the type of<br>bond you are<br>changing             | Enter t<br>amour                          | the total doll<br>nt of the bon           | lar Entert<br>id of this                   | the effectiv<br>bond char                      | redate date date                  | Describ<br>change<br>bond   | e the propo<br>to your exis                                  | osed<br>isting                     |                                                                | upload form TTB F 5000.18. This                                         |
| No record                                  | s found.                                        |                                                   |                                                            |                                           |                                           |                                            |                                                |                                   |                             |                                                              |                                    |                                                                | collection is approved under OMB                                        |
| Add a Row                                  | - Edi                                           | t Selected                                        | Delete Select                                              | ed                                        |                                           |                                            |                                                |                                   |                             |                                                              |                                    |                                                                | No. 1513-0013.                                                          |
| TRANSFER                                   | IN BOND                                         |                                                   |                                                            |                                           |                                           |                                            |                                                |                                   |                             |                                                              |                                    |                                                                |                                                                         |
| If you will re                             | eceive bulk sp                                  | oirits and/o                                      | or denatured spiri                                         | ts in bond                                | from anot                                 | ther domes                                 | stic distille                                  | ed spirits                        | s plant                     | or alcoho                                                    | ol fue                             | el 👘                                                           |                                                                         |
| producer ye<br>for ensuring<br>Select "Add | ou must com<br>g that the liab<br>a Row" to ide | plete this s<br>ility on all<br>entify each       | section, even if yo<br>spirits and denat<br>such supplier. | ou are not<br>ured spirit                 | required to<br>s 'on hand'                | o obtain a b<br>' and 'in tra              | bond. If ye<br>nsit' will r                    | ou are be<br>not exce             | onded<br>ed you             | , you are r<br>ir bond co                                    | respo<br>overa                     | onsible<br>ige.                                                | If required, the user will complete<br>the Transfer in Bond section for |
| Once appro<br>transferring                 | oved, a transfe<br>the spirits to               | er in bond<br>you.                                | form will be atta                                          | ched to yo                                | ur applica                                | tion. You sł                               | hould sup                                      | oply a co                         | opy to t                    | he supplie                                                   | er(s)                              |                                                                | each supplier as described. The                                         |
|                                            |                                                 |                                                   |                                                            |                                           |                                           |                                            |                                                |                                   |                             |                                                              |                                    |                                                                | PONL system will generate the                                           |
| Showing 0-                                 | U of U                                          |                                                   |                                                            |                                           |                                           |                                            |                                                |                                   |                             |                                                              | ~                                  |                                                                | corresponding Transfer in Bond                                          |
| Serial<br>Number                           | To be<br>Transferred<br>- Spirits               | To be<br>Transferred<br>-<br>Denatured<br>Spirits | Permit/Registry<br>Number of<br>Shipper                    | Premises<br>Address<br>of<br>Shipper      | Company<br>Name of<br>Shipper             | Approval<br>Date of<br>receiver's<br>bond  | Do you<br>have<br>maximum<br>bond<br>coverage? | Amour<br>Bond<br>Operat<br>Covera | nt of<br>itions<br>age      | Quantity of<br>Spirits<br>Authorized<br>to be<br>Transferred | f De<br>J Spi<br>Au<br>d to<br>Tra | antity or<br>enatured<br>irits<br>ithorized<br>be<br>ansferred | form, TTB F 5100.16. This<br>collection is approved under OMB           |
| No records                                 | s found.                                        |                                                   |                                                            |                                           |                                           |                                            |                                                |                                   |                             |                                                              |                                    |                                                                | No. 1513-0038.                                                          |
| <                                          |                                                 |                                                   |                                                            |                                           |                                           |                                            |                                                |                                   |                             |                                                              |                                    | >                                                              |                                                                         |
| Add a Row                                  | Edi                                             | t Selected                                        | Delete Select                                              | ed                                        |                                           |                                            |                                                |                                   |                             |                                                              |                                    |                                                                |                                                                         |
| REQUEST                                    | FOR VARIAN                                      | CE                                                |                                                            |                                           |                                           |                                            |                                                |                                   |                             |                                                              |                                    |                                                                | If needed, the user completes the                                       |
| Select "Add                                | a Row" for ea                                   | ach reque                                         | st to use an alterr                                        | ate metho                                 | d or proce                                | edure from                                 | any regu                                       | lations.                          | You wi                      | il also nee                                                  | ed to                              | upload                                                         | Request for Variance section and                                        |
| a notice on                                | company let                                     | terhead in                                        | step 4 that lists t                                        | he varianc                                | es request                                | ed and the                                 | reason(s                                       | ).                                |                             |                                                              |                                    |                                                                | Request for variance section and                                        |
| You can ski                                | p this section                                  | if it doesr                                       | 't apply to you.                                           |                                           |                                           |                                            |                                                |                                   |                             |                                                              |                                    |                                                                | later uploads a Letterhead                                              |
| Showing 0-                                 | D of O                                          |                                                   |                                                            |                                           |                                           |                                            |                                                |                                   |                             |                                                              |                                    |                                                                | Application for the variance. This                                      |
|                                            | Select type of                                  | f variance re                                     | quest Descr                                                | iption of req                             | uest S                                    | Status (for TT                             | 'B use)                                        | Comme                             | ents (for                   | TTB use on                                                   | nly)                               |                                                                | collection is approved under OMB                                        |
| No records                                 | s found.                                        |                                                   |                                                            |                                           |                                           |                                            |                                                |                                   |                             |                                                              |                                    |                                                                | No. 1513–0052, Alcohol Fuel Plant                                       |
| Add a Row                                  | Edi Edi                                         | t Selected                                        | Delete Select                                              | ed                                        |                                           |                                            |                                                |                                   |                             |                                                              |                                    |                                                                | (AFP) Records, Reports, and                                             |
| Continu                                    | e » « Bacl                                      | to Applica                                        | ation Package                                              |                                           |                                           |                                            |                                                |                                   | Save                        | e and resu                                                   | ume                                | later                                                          | NOTICES (TTB REC 5110/10).                                              |
|                                            |                                                 |                                                   |                                                            |                                           |                                           |                                            |                                                |                                   |                             |                                                              |                                    |                                                                | The user then clicks "Continue" to proceed to the next screen.          |
|                                            |                                                 |                                                   |                                                            |                                           |                                           |                                            |                                                |                                   |                             |                                                              |                                    |                                                                |                                                                         |

## Application for Alcohol Fuel Plant (Small, Medium, or Large), Step 4 - Upload required documents:

This screen shows the additional, supporting documents required as part of this application, and allows for their uploading to the PONL application package.

|     | Home                                                         | My Submis        | ssions                      | R     | esume Draft                | Help     |   |  |  |  |  |  |
|-----|--------------------------------------------------------------|------------------|-----------------------------|-------|----------------------------|----------|---|--|--|--|--|--|
| Арр | Application for Alcohol Fuel Plant (Small, Medium, or Large) |                  |                             |       |                            |          |   |  |  |  |  |  |
| 1   | <sup>2</sup> Operation description 3                         | Additional info. | 4 Upload required documents | uired | 5 Declare 8<br>acknowledge | 6 Review | 7 |  |  |  |  |  |
| Ste | Step 4: Upload required documents >>                         |                  |                             |       |                            |          |   |  |  |  |  |  |

### Step 4a

\* indicates a required field

### **REQUIRED DOCUMENT CHECKLIST**

Based on the information you have given us, the following documents need to accompany your application. Please edit the Method of Submission to tell us how you'll provide these documents:

- Documents you plan to upload: Mark as "Uploaded." Learn more about the type of information that should be included in each document.
- Documents already on file with TTB: Mark as "On File and Previously Approved by TTB."

Important: Please make any changes to the Method of Submission on your FINAL PASS through this application, since previous edits will be overwritten upon revisiting this page.

If no documents are listed in the table below, you are not required to upload any supporting documents and can continue your application.

| Showing | Showing 1-2 of 2                    |          |                         |                                                             |                      |  |  |  |  |  |  |
|---------|-------------------------------------|----------|-------------------------|-------------------------------------------------------------|----------------------|--|--|--|--|--|--|
|         | Document Type                       | Comments | Method of<br>Submission | Permit, registry, notice, or application tracking<br>number |                      |  |  |  |  |  |  |
|         | Diagram                             |          | Uploaded                |                                                             | Actions <b>v</b>     |  |  |  |  |  |  |
|         | Property Owner Permission<br>Letter |          | Uploaded                |                                                             | Actions <del>•</del> |  |  |  |  |  |  |
| Edit Se | elected                             |          |                         |                                                             |                      |  |  |  |  |  |  |

### Step 4b: Upload Required Documents

Upload attachments here. Be sure to save all uploads before leaving this page using the 'Save Attachments' button.

View, download, or print attachments by selecting the document name.

### Attachment List

Files can be up to 16 MB in size. Larger documents should be separated and uploaded as multiple files if necessary. PDF file type is preferred.

| Name             |                | Document Type   | Size | Date | Action                |
|------------------|----------------|-----------------|------|------|-----------------------|
| No records found | d.             |                 |      |      |                       |
|                  |                |                 |      |      |                       |
| Add              |                |                 |      |      |                       |
| Continue »       | « Back to Appl | ication Package |      |      | Save and resume later |

Application for Alcohol Fuel Plant (Small, Medium, or Large), Step 4 – Upload required documents (continued):

In Step 4b (see above), clicking on "Add" presents the upload function screen to the user:

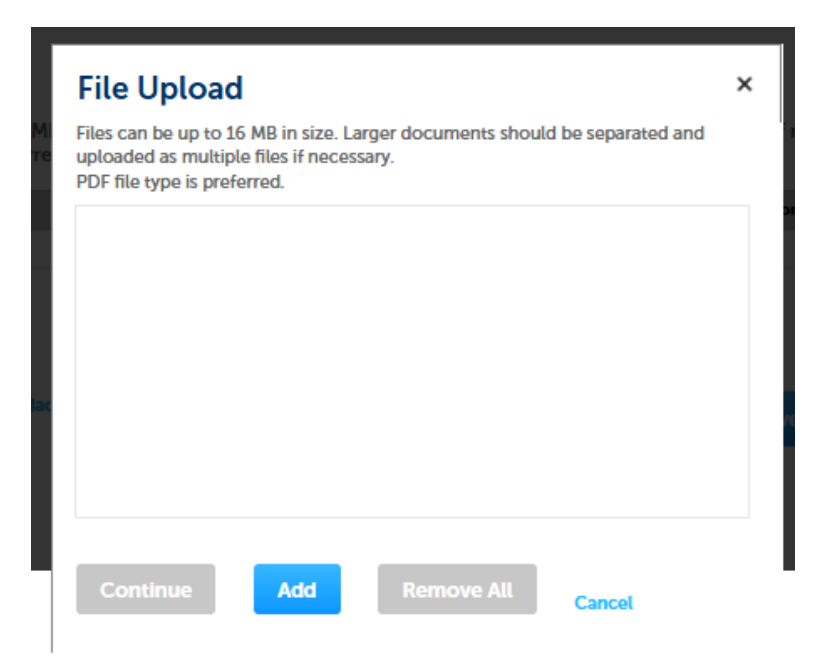

Upload is completed as follows:

| ← → 🖁 https://pilot.ttbonline.gov/perm | itsonline/Default.aspx                                                                                                    | → ♣ Ø Search          | - ⊡ ×<br>₽⊤ <mark>† ★ ¤ 0</mark>  |
|----------------------------------------|----------------------------------------------------------------------------------------------------|-----------------------|-----------------------------------|
| 🐮 TTB Online- Permits Online 🗙 📑       |                                                                                                    |                       |                                   |
| File Edit View Favorites Tools Help    |                                                                                                    |                       |                                   |
|                                        | File:<br>Test AFP Diagram.docx<br>Description: ①<br>Test AFP Diagram                                                                                    | $\sim$                | ^                                 |
|                                        | Type:     Property Owner Permission Letter     File:     Test AFP Landlord Letter.docx     100X     Description: ①     Property Owner Permission Letter | Remove                |                                   |
|                                        | Save Attachments Add Remove All                                                                                                    | ~                     |                                   |
|                                        | Continue » « Back to Application Package                                                                                                    | Save and resume later | ~                                 |
| 🖷 🔎 🛱 🖉 🧮                              | 🛯 🤲 😣 😒 🛀                                                                                                    | 🗎 🗘 🕮 🏹 😜             | ⊄») 😫 🎯 🥎 📴 9:47 AM<br>10/14/2020 |

After entering Type and Description information, the user clicks "Save Attachments" and then "Continue."

Application for Alcohol Fuel Plant (Small, Medium, or Large), Step 5 - Declare and acknowledge:

← → I https://pilot.ttbonline.gov/permitsonline/Default.aspx → 🔒 🖒 🛛 Search... <u>۹</u> → ★ 🛱 🐮 TTB Online- Permits Online... 🗙 📑 File Edit View Favorites Tools Help My Submis Resume Draft Home Help Application for Alcohol Fuel Plant (Small, Medium, or Large) 4 Upload required documents 5 Declare θ acknowledge 7 Applicati package 1 2 3 Additional info. 6 Review Step 5: Declare & acknowledge >> indicates a required field Declaration DECLARE AND ACKNOWLEDGE By checking the box below, you declare under penalty of perjury that you have examined this application, including accompanying statements, and it is true, correct, and complete to the best of your knowledge and belief. ou may not commence or engage in the operations covered by this application until you have received approval from the irector of the National Revenue Center. I declare under penalties of perjury under the laws of the United States of America, that I have examined this application, including accompanying statements, and to the best of my knowledge and belief, it is true, correct, and complete...\* Declaration Date: \* ue » Save and resume later 😑 ট 📮 🏹 🛟 40) 😒 🍥 🥎 📴 2 e Ŧ l 0 Ω

The user then completes the Declare and Acknowledge statement:

Application for Alcohol Fuel Plant (Small, Medium, or Large), Step 6 - Review:

The user is then presented with a review screen showing all submitted information:

| Home My Submissions Resume Draft                                                                                                    |                                                                |                            |                    |  |  | ne Draft | Help |                          |  |  |  |
|----------------------------------------------------------------------------------------------------|----------------------------------------------------------------|----------------------------|--------------------|--|--|----------|------|--------------------------|--|--|--|
| Арр                                                                                                    | Application for Alcohol Fuel Plant (Small, Medium, or Large)   |                            |                    |  |  |          |      |                          |  |  |  |
| 1 2 3 Additional info. 4 Upload required documents 5 Declare 0 acknowledge 6 Review                                                                                                    |                                                                |                            |                    |  |  |          |      | 7 Application<br>package |  |  |  |
| Ste                                                                                                    | Step 6: Review                                                 |                            |                    |  |  |          |      |                          |  |  |  |
| С                                                                                                    | Continue » « Back to Application Package Save and resume later |                            |                    |  |  |          |      |                          |  |  |  |
| This i                                                                                                    | s a sun                                                        | nmary of the information y | ou provided to us. |  |  |          |      |                          |  |  |  |
| Ec                                                                                                    | litir                                                          | ng Your Ans                | wers               |  |  |          |      |                          |  |  |  |
| Plea                                                                                                    | se rev                                                         | view your answers belo     | w.                 |  |  |          |      |                          |  |  |  |
| If you are submitting alcohol or tobacco permits/registrations/notices, please note that you will not be able to edit the answers you gave on the first page of the application wizard because this information was used to build your application package. If you made a mistake in the wizard, you will need to start over. |                                                                |                            |                    |  |  |          |      |                          |  |  |  |
| If you are submitting an SOT you will be able to make edits to your answers by using the numbered tabs at the top of the page.                                                                                                    |                                                                |                            |                    |  |  |          |      |                          |  |  |  |
| Appli                                                                                                    | Application for Alcohol Fuel Plant (Small, Medium, or Large)   |                            |                    |  |  |          |      |                          |  |  |  |

## [Remainder of review screen not shown.]

User clicks "Continue" at the bottom of screen and is present with the Submit Application Package page, as shown below:

New Applications Wizard — Step 3: Application Package (submission page.

| Home                        | My Si    | ubmissions               | Re | sume Draft                | Help                      |
|-----------------------------|----------|--------------------------|----|---------------------------|---------------------------|
| New Applications Wiza       | rd       |                          |    |                           |                           |
| 1 Determine<br>applications | 2 Review | 3 Application<br>package | n  | 4 Payment (if applicable) | 5 Submission confirmation |

### Step 3: Application package

Based on the information you have provided, your application package consists of the application(s) shown below. Select "Start" to begin each application.

Once all applications are in "Ready to submit (edit)" status, you may select the "Submit application package" button. After submitting the application package, you will no longer be able to change any of the information.

| Submit Application Package »                                                                                                    | Save and resume later  |
|----------------------------------------------------------------------------------------------------|------------------------|
| Application for Original Entity 98-7654321 / TTB Test AFP                                                                             | Ready to submit (edit) |
| Please complete the following applications:<br>Application for Alcohol Fuel Plant (Small, Medium, or Large) 98-7654321 / TTB Test AFP | Ready to submit (edit) |

## **PONL Submission Confirmation Screen:**

After the user submits the application package, the PONL system will generate a Submission Confirmation screen, as follows:

| Home                                                                  | My Submissions                                                                                                    | Resume Draft                                                                             | Help                                                        |
|-----------------------------------------------------------------------|----------------------------------------------------------------------------------------------------|------------------------------------------------------------------------------------------|-------------------------------------------------------------|
| Submission Confirmation                                               | n                                                                                                    |                                                                                          |                                                             |
| Congratulation<br>The tracking n<br>tracking numb<br>each application | ns! You have successfully submitted to TT<br>umber(s) for your submission(s) are displa<br>er. You will receive an email confirmation<br>on as it goes through the TTB review proc | B.<br>yed below: you can view what you :<br>of your submission(s) with instructi<br>ess. | submitted by selecting the<br>ons for viewing the status of |
|                                                                       |                                                                                                    |                                                                                          |                                                             |
| 1310 1 ST NW Wash                                                     | nington DC 20005                                                                                                    |                                                                                          |                                                             |
| 20CAP-                                                                | 2017 • • • • • • • • • • • • • • • • • • •                                                                                                    |                                                                                          |                                                             |
| 00000370<br>2020-                                                     |                                                                                                    |                                                                                          |                                                             |
| AFP-00024-O                                                           | 20 - 10 10 - 10 - 10                                                                                                    |                                                                                          |                                                             |
| Entity Application,<br>Taxes                                          | Personnel Questionnaires, <i>i</i>                                                                                                    | Access Requests, and Sp                                                                  | pecial Occupation                                           |
| 2020-ENTITY-                                                          |                                                                                                    |                                                                                          |                                                             |
| UULI-U                                                                |                                                                                                    |                                                                                          |                                                             |
|                                                                       |                                                                                                    |                                                                                          |                                                             |

## [END OF APPLICATION FOR ALCOHOL FUEL PLANT (SMALL, MEDIUM, OR LARGE)]

The PONL Terms of Use, Privacy Act, Privacy Impact Assessment, and the Paperwork Reduction Act Notice statements for PONL are shown below:

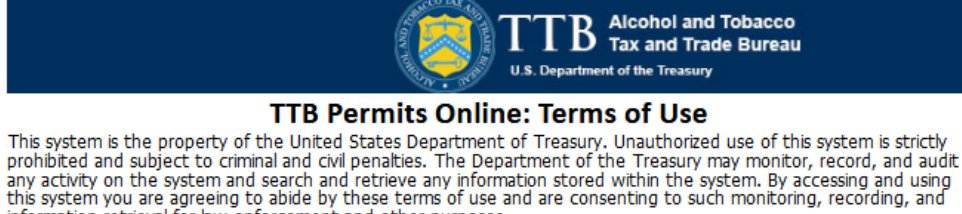

information retrieval for law enforcement and other purposes. Each user must have an individual user name and password. Sharing your Permits Online user name or password is strictly prohibited and in violation of the Federal Information Security Management Act (FISMA) (Public

The person who submits a request for a user registration is responsible for any Permits Online activity associated with his or her user name and password.

Multiple people can have access to applications, permits, registrations, and notices in Permits Online. If someone other than the person who submitted the application requires access, that person must register for his/her own Permits Online account, then submit a "Request Access" application. Note that a Signing Authority or Power of Attorney form **must already be on file** with TTB before submitting the access request application.

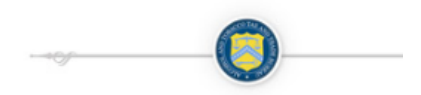

Terms of Use | Privacy Act | Privacy Impact Assessment | Paperwork Reduction Act Notice

## **PONL Privacy Act Notice:**

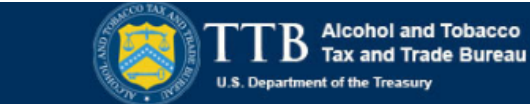

## TTB Privacy Act Notice:

We provide this information to comply with Sections 3 and 7(b) of the Privacy Act of 1974 (5 U.S.C.§ 552a(e)(3)):

### 1. What is TTB's authority to ask for this information?

Law 107-347) and can result in the cancellation of your Permits Online privileges.

We require this information under the authority of 26 U.S.C., Section 4222; 26 U.S.C. 5171(b), 5173, 5271(b), 5272, 5354, 5356, 5401, 5401(a), 5502(b), 5511(3), 5711 and 5712; 27 U.S.C. 204(c). You must disclose this information to engage in any of the businesses regulated pursuant to the above described statutes.

### 2. What is the purpose for this information collection?

You give this information to enable TTB to determine your eligibility, suitability, and/or qualifications to engage in a business regulated by TTB.

#### 3. How does TTB routinely use this information?

We use this information to make determinations for the purposes described in paragraph 2. Also, we may disclose the information to other Federal, State, foreign, and local law enforcement, or regulatory agency personnel to verify information in your application where such disclosure is not prohibited by law.

We may disclose the information to the Justice Department if it appears that the furnishing of false information may constitute a violation of Federal law.

Finally, we may disclose the information to members of the public to verify information in your application where such disclosure is not prohibited by law.

### 4. What happens if I do not supply the information TTB requests?

If you do not supply complete information, we may be prevented from making an informed judgment as described above. If you fail to supply the necessary information it may cause us to delay, deny or disapprove your application.

### 5. How might TTB disclose my Employer Identification Number (EIN) or Social Security Number (SSN)?

Pursuant to the statutes above, we are authorized to solicit this information. We use these numbers to identify an individual or business. Your disclosure of these numbers is voluntary. If you do not supply these numbers, your application may be delayed.

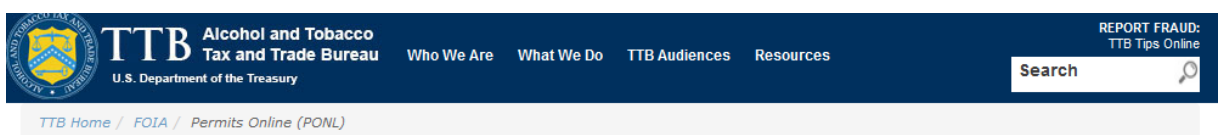

## **Permits Online (PONL)**

#### Privacy Impact Assessment

#### Information Collected and Purpose

Permits Online (PONL) is a secure Commercial Off-The-Shelf (COTS) product providing a web-based system with the capability to submit, route, and/or process original and amended permit/registration applications. The permit process enables TTB to authorize applicants to operate alcohol and tobacco related businesses under the FAA Act and Internal Revenue Code. This functionality is provided for external use by Regulated Industry Member representatives and internally by TTB's National Revenue Center (NRC). The online application and electronic submission of TTB's original permit application saves both the applicant and TTB significant time and money and also protects the public in support of homeland security.

#### Information Use and Sharing

PONL stores names, date of birth, social security numbers, photographic identification, driver's license information, mailing addresses, phone numbers, financial account information, legal documents, e-mail addresses, and foreign activity information for those individuals who have provided the aforementioned information on the PONL application. PONL provides applicants with a publicly facing website enabling them to view the information in the application and to check the status of the application while it is pending. Each application is specifically linked to the individual who submits it and only designated and approved TTB officials have direct access to personally identifiable information (PII) stored within PONL. With regard to the roles assigned within the application, all individuals receive access rights based on their status.

#### Information Consent

For an individual's PII to be stored in PONL, the individual must have willingly and intentionally filled out and submitted an application. The application is subject to the Privacy Act and a Privacy Act SORN that addresses all required categories of information has been published in the Federal Register.

#### Information Protection

TTB will take appropriate security measures to safeguard PII and other sensitive data stored on PONL. TTB will apply Department of the Treasury security standards, including but not limited to, routine scans and monitoring, back-up activities, and background security checks for all TTB employees and contractors. Accordingly, access to PONL PII will be limited to specific job function and access will be controlled based on least privilege.

The following access safeguards will also be implemented:

- · Passwords expire after a set period;
- Accounts are locked after a set period of inactivity;
- · Minimum length of passwords is eight characters;
- · Passwords are combination of letters, numbers, and symbols; and
- · Accounts are locked after a set number of incorrect attempts.

Page last reviewed: June 4, 2015 Page last updated: October 16, 2015 Maintained by: Regulations and Rulings Division

Accessibility • Privacy Policy • No FEAR Act • Report Fraud Contact Webmaster • Site Feedback •

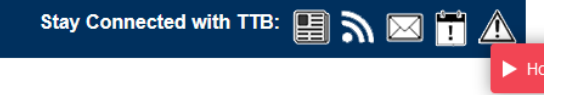

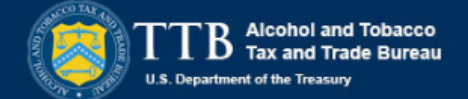

This request is in accordance with the Paperwork Reduction Act of 1995.

- Power of Attorney Information (OMB No. 1513-0014): This information collection is used by TTB to ensure that only duly authorized individuals are signing documents. The information is voluntary.

 - Personnel Questionnaire Information (OMB No. 1513-0002): The information collection is used by TTB to determine if an applicant is eligible to receive an alcohol and tobacco permit. The information is mandatory (26 U.S.C. 5712, 27 U.S.C. 204).

- Change In Bond/Consent of Surety (OMB No. 1513-0013): We use this information to determine whether a business may change its bond. We must identify changes to the business, the surety company, and the bond. The information we request is required for you to obtain a benefit and is mandatory by law (26 U.S.C. 5173, 5272, 5354, 5401, and 5711).

 - Environmental Information (OMB No. 1513-0023): This information collection is used by TTB to determine if any environmental impact statement or environmental permit is necessary for the proposed operation. The information is required to obtain a benefit.

- Water Quality Considerations Information (OMB No. 1513-0023): This information collection is used by TTB to determine whether a certification from a State of multi-state authority is needed for discharge of effluent into navigable water of the U.S. This information is required to obtain a benefit.

- Signing Authority Information (OMB No. 1513-0036): This information collection is used by TTB to ensure that only duly authorized individuals are signing documents. This information is voluntary.

Basic Permit Information (OMB No. 1513-0018): The information is used to determine eligibility of the applicant to
engage in certain operations, to determine the location and extent of operations, and to determine whether the
operations will be in conformity with Federal laws and regulations. The information requested is required to obtain or
retain a benefit and is mandatory by statute (27 U.S.C. 203 and 204 (c)).

- Wine Premises Information (OMB No. 1513-0009): The information is used by TTB to determine if the applicant is eligible to receive a wine premises permit. The information is required to obtain a permit.

- Wine Bond Information (OMB No. 1513-0009): The information is used by the proprietor, or the proprietor and surety company, as a contract to ensure tax payment. The information requested is required to obtain a benefit and is mandatory by statute (26 U.S.C. 5172)

- Registration for Firearms and Ammunition Tax-Free Transactions (OMB No. 1513-0095): This information collected is used to determine the eligibility of the applicant to sell or purchase firearms and ammunition tax-free. The information requested is required to obtain a benefit and is mandatory by statute (26 U.S.C. 4222).

The estimated average burden associated with the Owner/Officer application collection of information is 2 hours, for the Winery application collection of information is 7 hours and 45 minutes or for the Wholesaler/Importer application collection of information is 4 hours and 30 minutes, per respondent or record keeper, depending on individual circumstances. The estimated average burden associated with the Registration for Firearms and Ammunition Tax-Free Transactions collection of information is 3 hours per respondent depending upon individual circumstances. Comments concerning the accuracy of this burden estimate and suggestions for reducing this burden should be addressed to the Reports Management Officer, Regulations and Rulings Division, Alcohol and Tobacco Tax and Trade Bureau, Washington, DC 20220.

An agency may not conduct or sponsor, and a person is not required to respond to a collection of information unless it displays a current, valid OMB control number.

Terms of Use | Privacy Act | Privacy Impact Assessment | Paperwork Reduction Act Notice

[END OF PONL SCREENS]